# Erstanmeldung in PH-Online

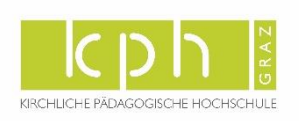

Schritt → Öffnen Sie die Seite

https://www.ph-online.ac.at/kphgraz/wbSelbstRegPerson.register

- 2. Schritt → Nach Absenden Ihrer Registrierung erhalten Sie einen Aktivierungslink, bestätigen Sie diesen. Ist Ihre Registrierung nicht erfolgreich, erhalten Sie ein Mail mit einem Code, das Sie bitte umgehend an <u>evidenz@kphgraz.at</u> senden. Wir bearbeiten die Fehlermeldung (ev. bereits vorhandene Daten) und kontaktieren Sie möglichst rasch. Bitte haben Sie Verständnis dafür, dass dies bis je nach Andrang auch mehrere Werktage dauern kann.
- Schritt →Sie wählen ein Kennwort, das Sie sich zusammen mit der angegebenen Mailadresse bzw. den Zugangsdaten bitte vor Abschluss der Registrierung notieren. Sie benötigen diese Informationen für den neuerlichen Einstieg ins PH-Online System. <u>https://www.ph-online.ac.at/kphgraz/webnav.ini</u>
- 4. Schritt → Nach Aktivierung des Zugangs klicken Sie auf der Startseite (Visitenkarte) im PH-Onlinesystem auf "Meine Bewerbungen" und auf "Bewerbung erfassen". Das Erstellen nimmt einige Zeit in Anspruch –bitte nicht nochmals klicken. Tipp: Bei Auftreten einer Fehlermeldung öffnen Sie Ihre Applikation erneut durch Klicken auf Ihren Benutzernamen rechts oben!
- Schritt → Wählen Sie das entsprechende Semester und das gewünschte Studium.
- Schritt → Geben Sie Ihre Personendaten ein und laden Sie die geforderten Dokumente digital hoch.
- Schritt → Vergessen Sie nicht den Button "SENDEN" zum Abschluss zu klicken.
  Wir können sonst Ihre Bewerbung nicht bearbeiten.

## Bei Fragen zu Ihrer Bewerbung wenden Sie sich bitte an

## Studierende der Ausbildung (Bachelor- und Masterstudien)

• studienabteilung@kphgraz.at

#### Erweiterungsstudien

- Steiermark und Burgenland → <u>studienabteilung@kphgraz.at</u>
- Kärnten → gerda.unterberger@kphgraz.at

# Studierende der Fortbildung Steiermark

- LehrerInnen, ElementarpädagogInnen → <u>fortbildung@kphgraz.at</u>
- ReligionslehrerInnen → irid@kphgraz.at

# Studierende der Fortbildung Kärnten

• <u>hildegard.wieser@kphgraz.at</u>

# Für Studierende der Weiterbildung

- Steiermark → <u>hochschullehrgang@kphgraz.at</u>
- Kärnten  $\rightarrow$  <u>gerda.unterberger@kphgraz.at</u>